# AUTOCAD<sup>®</sup> 2020 Blok ve Kütüphane Komutları 3-Hazır Kütüphane Kullanımı

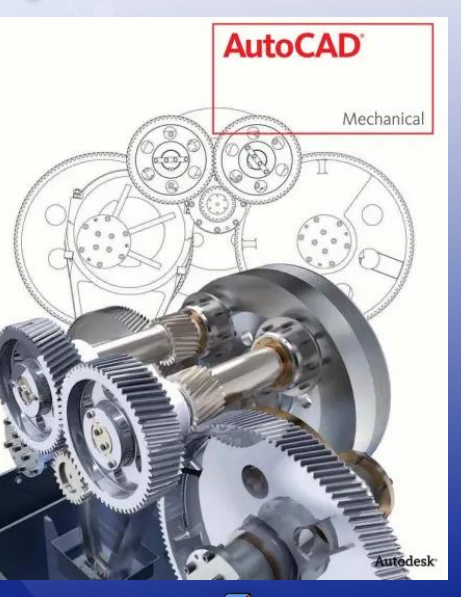

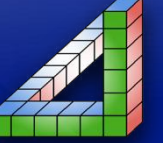

Ahmet SAN Karamürsel 2025 AutoCad Programı içerisinde kullanılabilecek hazır bloklardan oluşan hazır bir kütüphane de bulunmaktadır. Kütüphane paleti ekrana getirilerek değişik meslek alanlarındaki bu hazır bloklar ekrana çağırlabilir

Ayrıca İnternette ücretli yada ücretsiz bir çok kütüphane elemanı da bulunmaktadır. Gerektiğinde bu bloklarda Autocad programına eklenebilimektedir

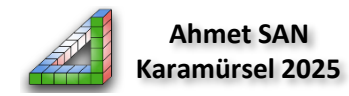

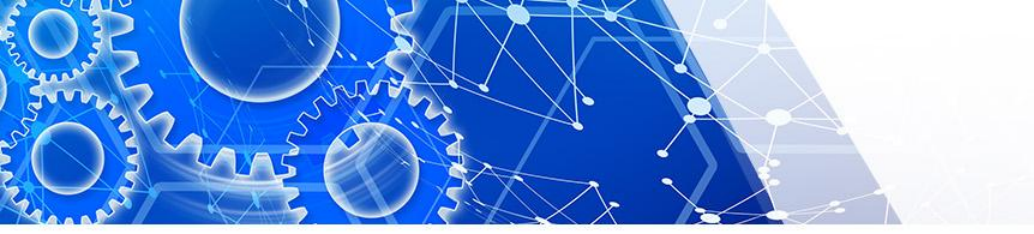

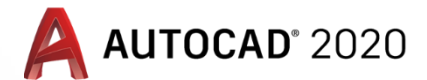

#### 1-Hazır Kütüphane Paletini Ekrana getirmek için

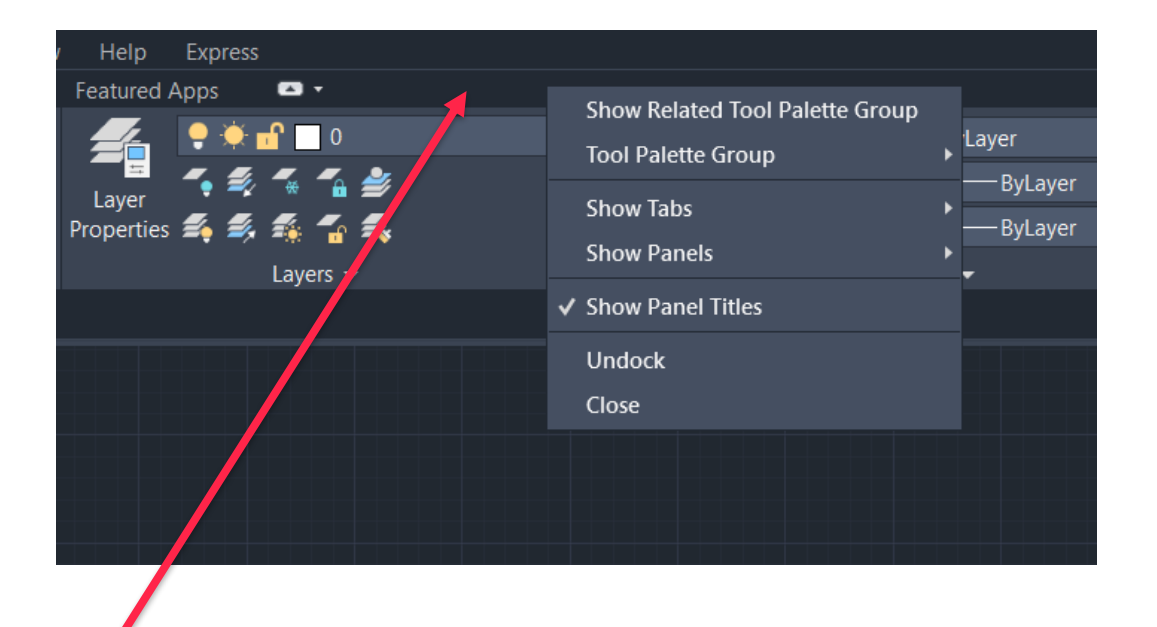

Komut butonlarının bulunduğu paletin bittiği yer sağ tıklanarak Tool Pallete Group seçilir

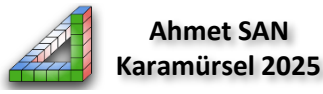

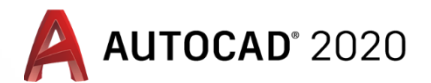

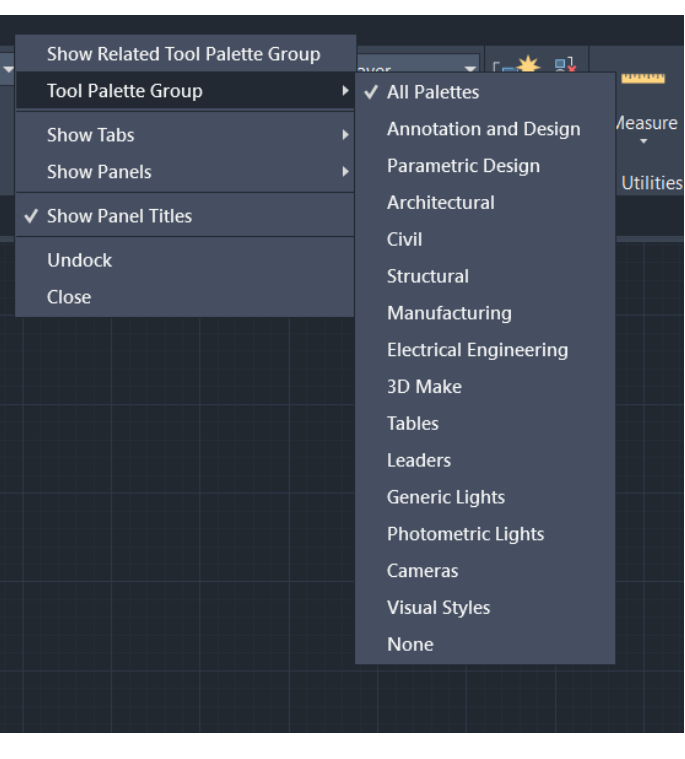

Çalışılan Alana göre açılacak palette hangi blokların olacağı işaretlenmelidir. Eğer bütün bloklar Kütüphane Paletine eklensin isternirse All Palettes Seçilir

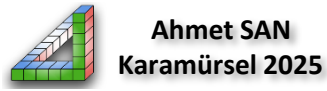

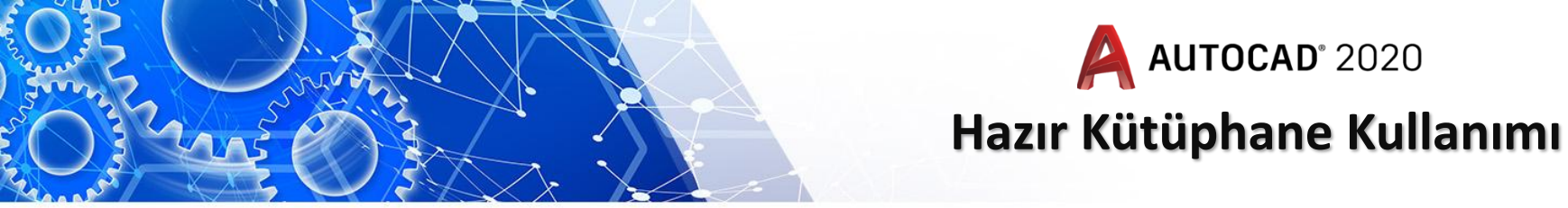

Son olarak kütüphane paletini ekrana getirmek için show reladed tool pallette group seçilir

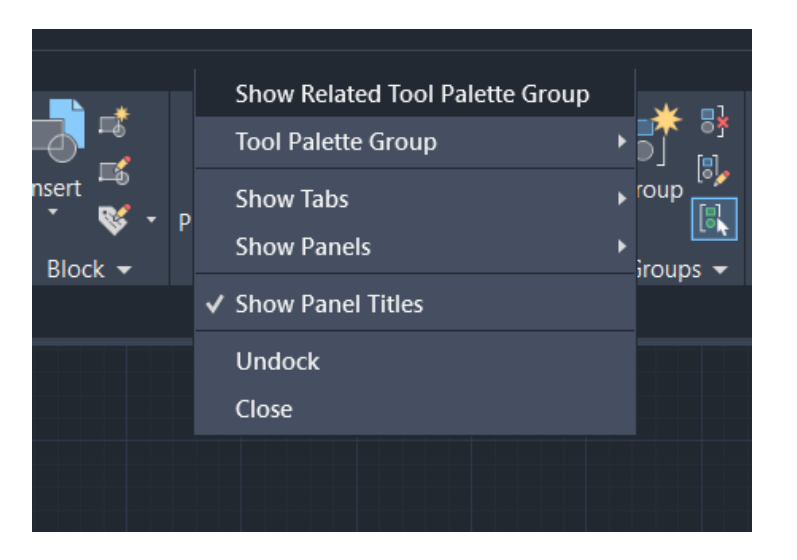

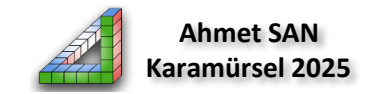

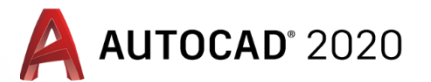

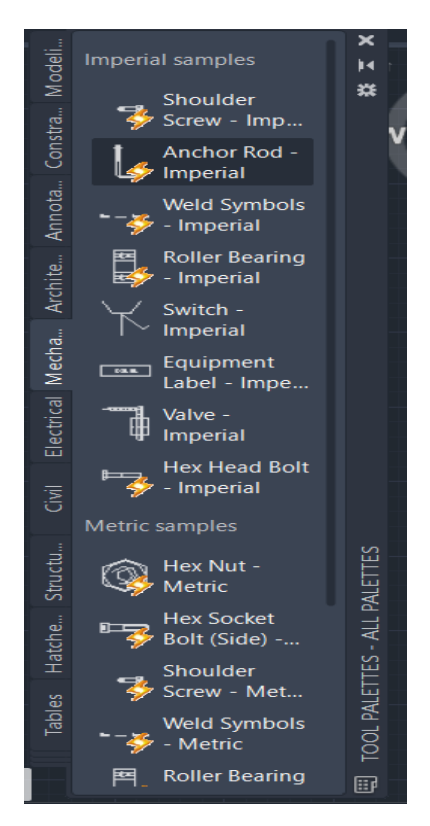

Karşımıza hazır kütüphane öğelerinin bulunduğu bir palet gelir bu paletten istediğimiz kütüphane elemanını tıklayıp çalışma ekranımıza getirebiliriz burada başında yıldırım işareti olan öğeler dinamik bloktur

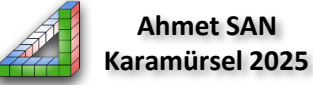

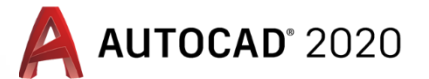

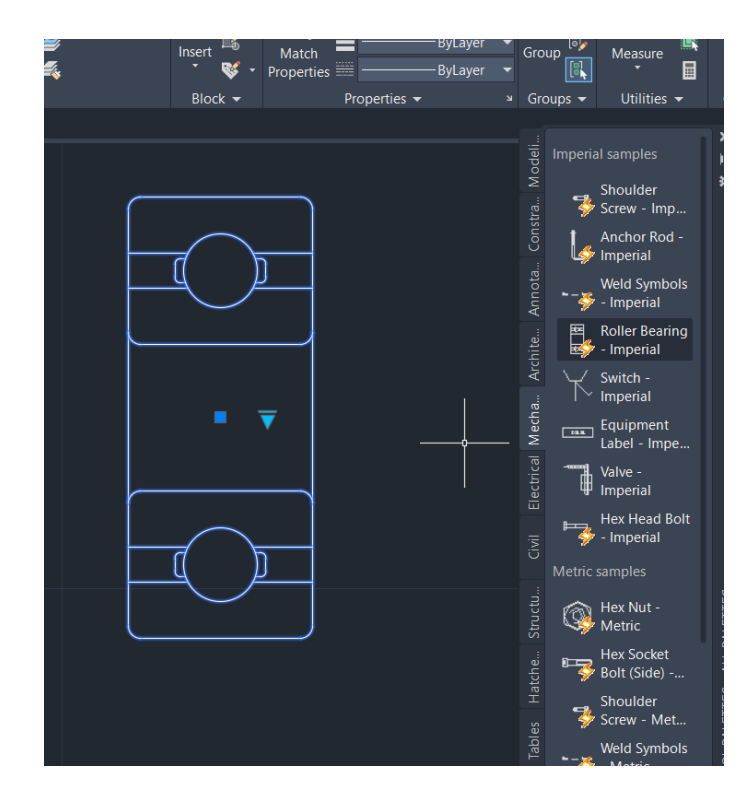

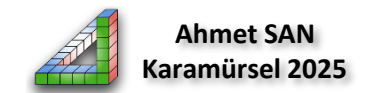

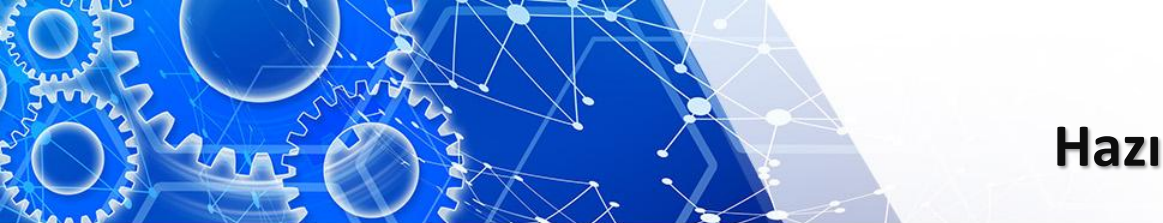

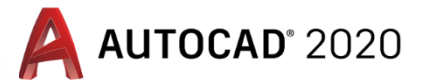

#### 2-Hazır Kütüphane Paletine Yeni Blok Elemanları Eklemek

Kenedi oluşturduğumuz yada hazır bulduğumuz hazır blokları kütüphane paletine ekleyebiliriz bu işlem şu şekilde yapılmaktadır

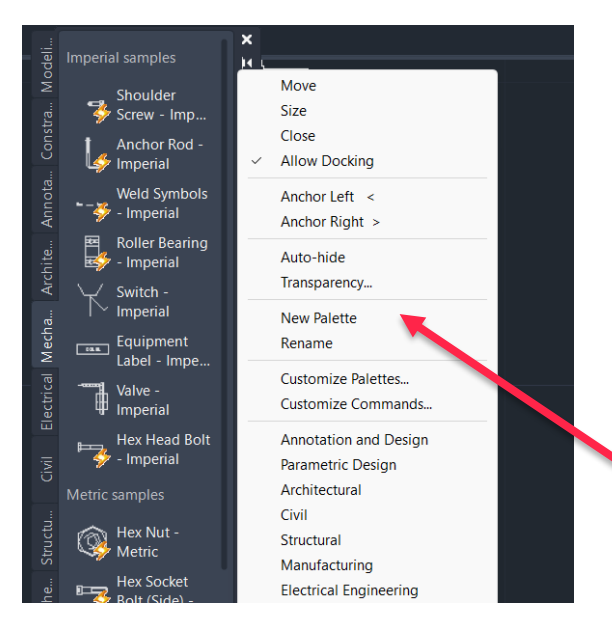

Paletin Sol tarafındaki şerit sağ tıklanır ve New Palettes Seçilir Yeni oluşturacağımız palete bir isim verilir bu palet sağ tıklanıp aşağı yada yukarı kaydırılabilir

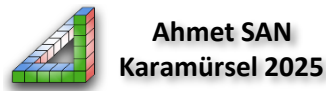

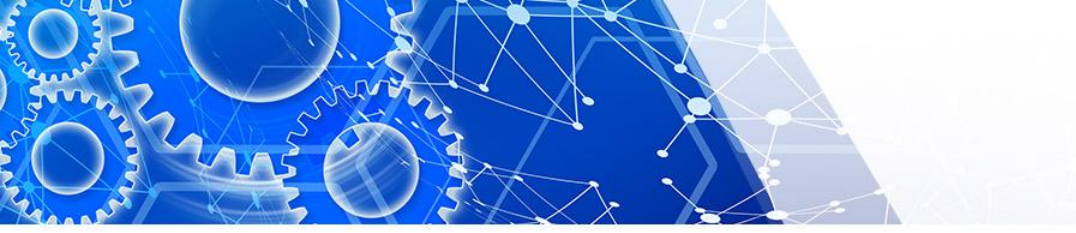

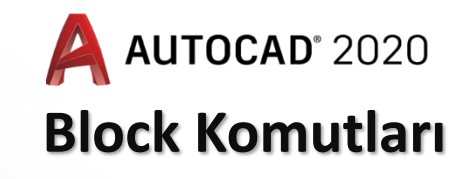

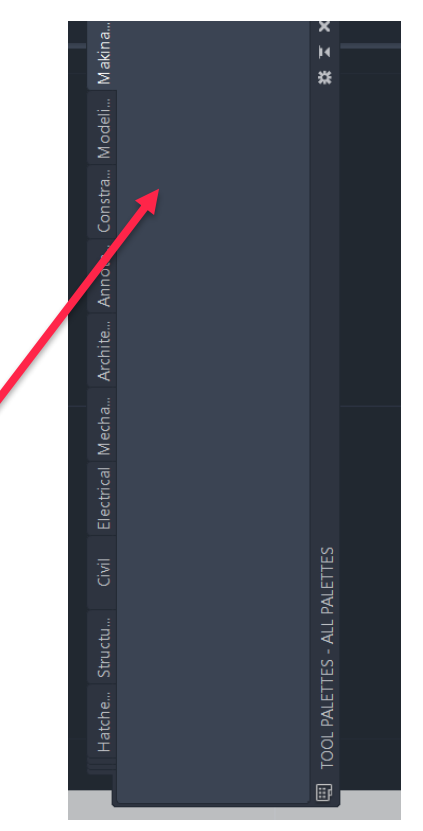

Karşımıza üzerine eklemeler yapabileceğimiz bir boş palet oluştur

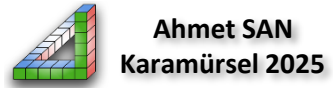

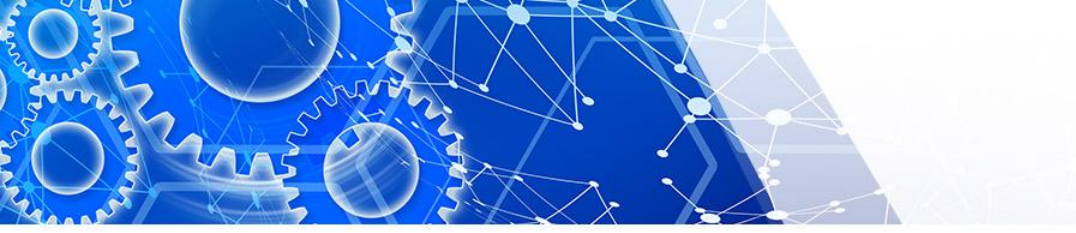

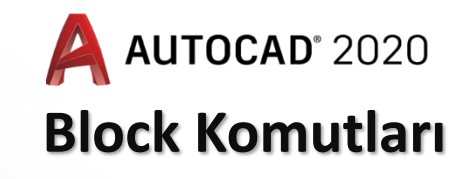

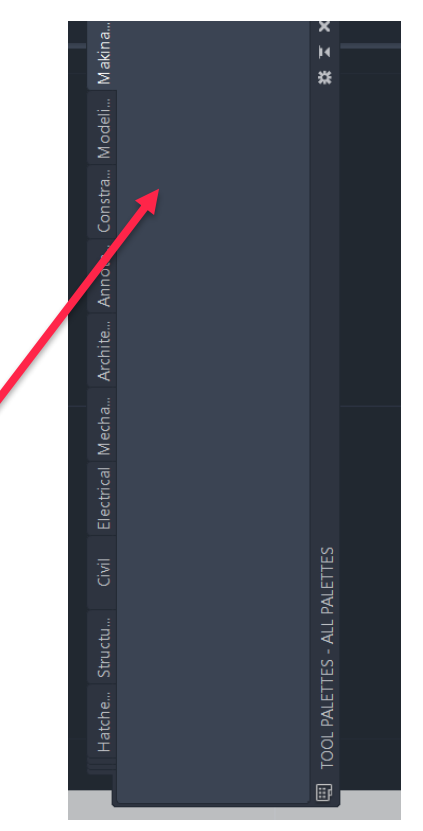

Karşımıza üzerine eklemeler yapabileceğimiz bir boş palet oluştur

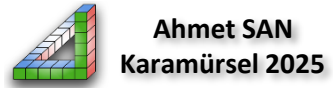

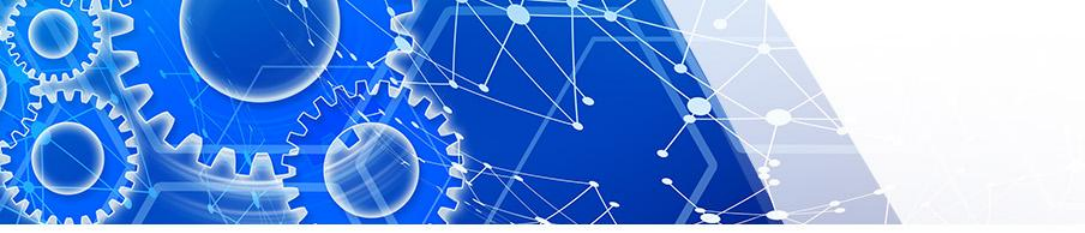

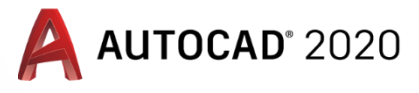

#### **Block Komutları**

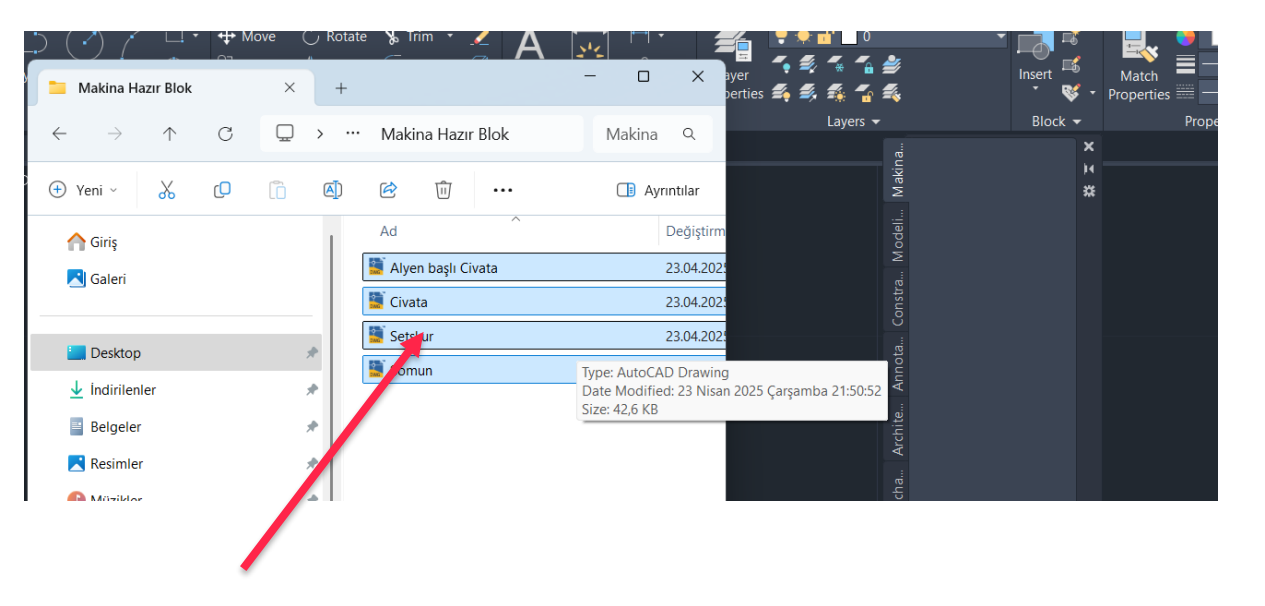

Son olarak Hazırladığımız hazır blokların üzerine gelip sürükleyerek paletin üzerine bırakılır

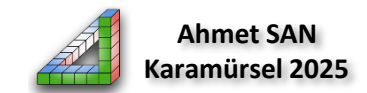

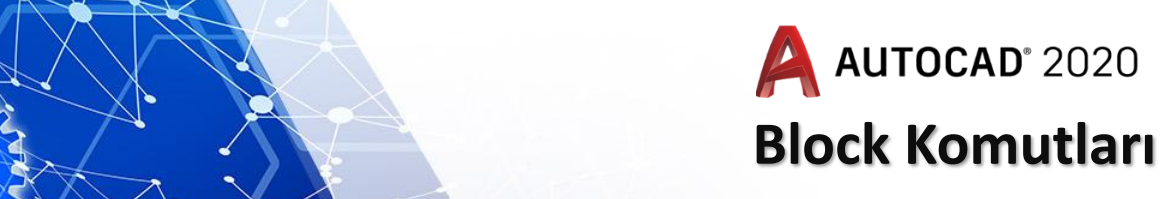

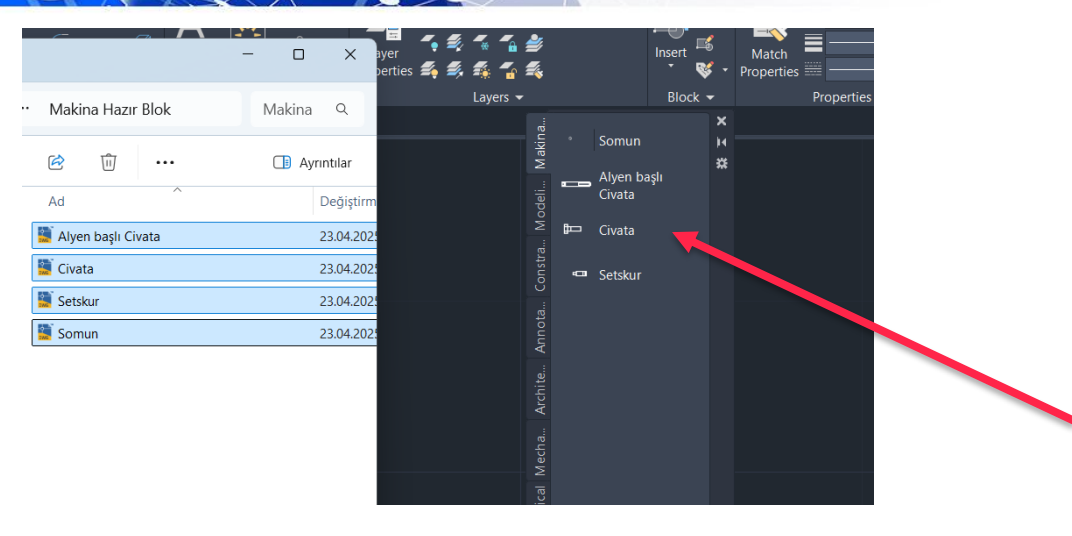

Boş palette yeni hazırladığımız bloklar görülecektir daha sonra bu blokları çalışma sayfasına istediğimiz zaman ekleyebiliriz.

Burada dikkat etmemiz gereken konu hazır bloklarımızın bulunduğu klasörü değiştirmememiz gerekir

Autocad Programı tekrar başlatıldığıda bile bu blocklar burada yerini alacaktır

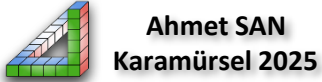

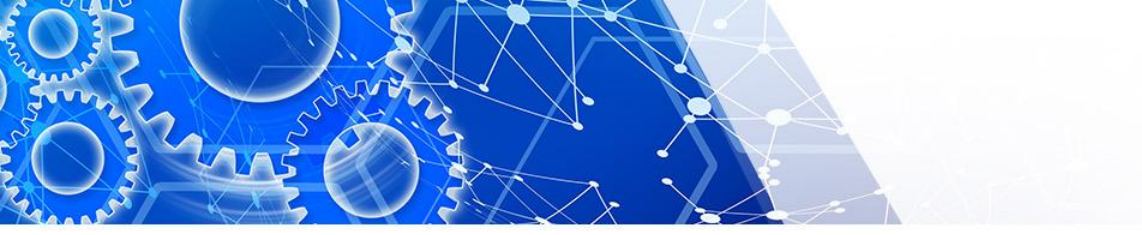

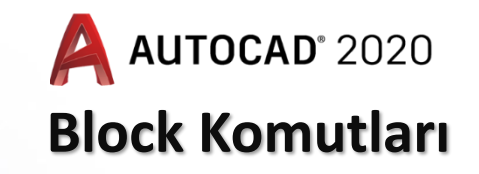

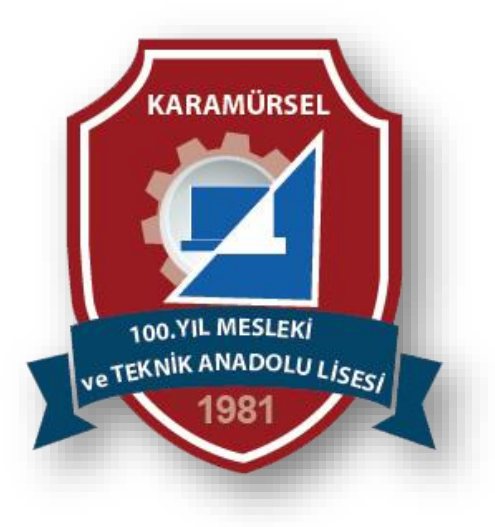

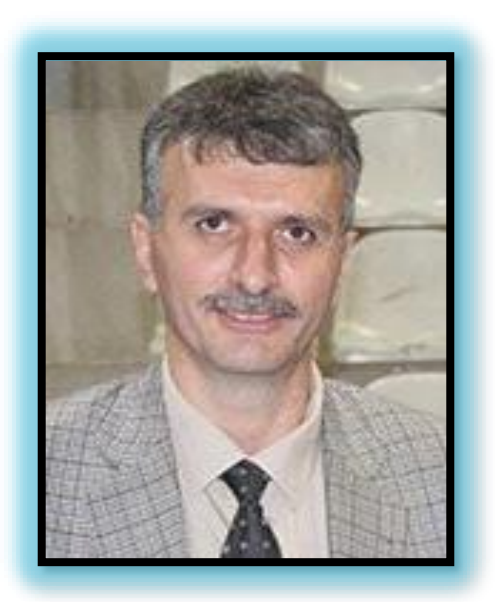

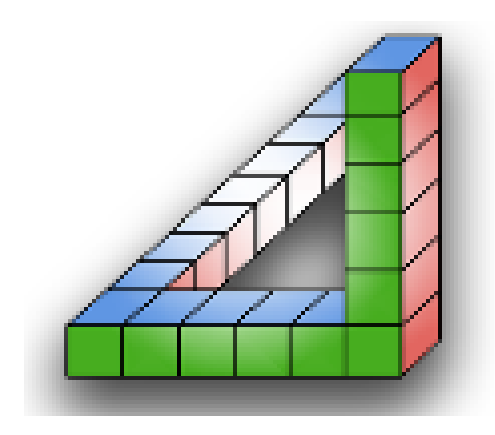

Ahmet SAN Karamürsel 2025